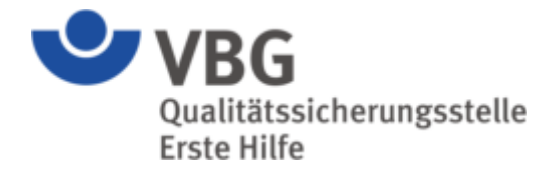

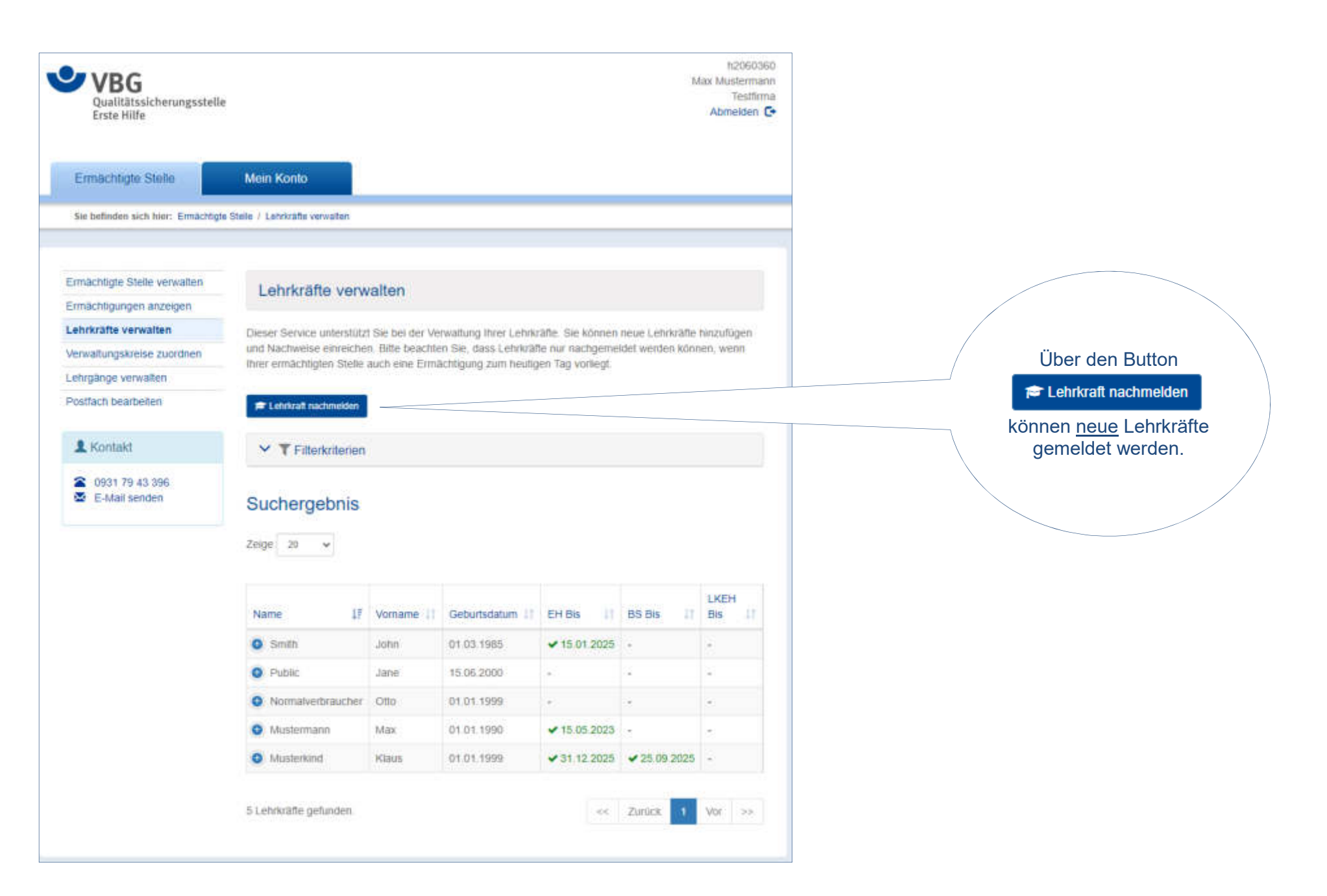

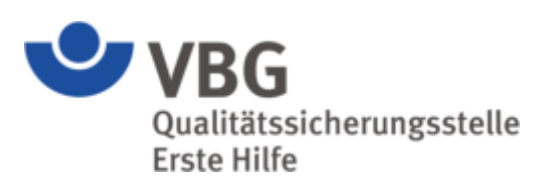

| Lehrkraft nachm                                                                                              | nelden                                                                                                    |                                                                                                    |
|----------------------------------------------------------------------------------------------------|----------------------------------------------------------------------------------------------------|----------------------------------------------------------------------------------------------------|
| In diesem Bereich können<br>abgeschlossen ist, wenn d<br>abgeschlossen haben. Bis<br>ohne genehmigte Nachwei | Sie eine Lehrkraft melden. Bitte beachten Sie, dass der Prozess erst<br>lie Mitarbeiter der Qualitätssicherungsstelle Erste Hilfe ihre Prüfung<br>adahin ist die neue Lehrkraft für Sie bereits in der Suche auffindbar, wird<br>ise angezeigt. Diese Lehrkräfte dürfen nicht eingesetzt werden. | Die ersten Daten zu Ihrer neuen<br>Lehrkraft erfassen Sie selbst.                                                                             |
| 🞓 Angaben zur Leh                                                                                            | nrkraft                                                                                                    |                                                                                                    |
| Anrede *                                                                                                    | (Keine Angabe)                                                                                                    |                                                                                                    |
| Titel                                                                                                    |                                                                                                    |                                                                                                    |
| Vorname *                                                                                                    |                                                                                                    | Withlen Circ die                                                                                                    |
| Name *                                                                                                    |                                                                                                    | Lehrberechtigungsart für die<br>Ihre Lehrkraft anerkannt                                                                                      |
| Geburtsdatum *                                                                                               | TT.mm.jjjj                                                                                                    | werden soll.                                                                                                    |
| Angaben zur Leh                                                                                              | rberechtigung                                                                                                    |                                                                                                    |
| Erste Hilfe                                                                                                  |                                                                                                    | Hinweis:<br>Aus folgenden Lehrberechtigungsarten kann gewählt werden (je nachdem ob Ihre Stelle<br>für diese Schulungen ermächtigt ist).      |
| Betriebssänitäter                                                                                            |                                                                                                    | Erste Hilfe: Lehrkräfte die betriebliche Erste Hilfe aus- und fortbilden                                                                      |
| Upload                                                                                                    |                                                                                                    | Betriebssanitäter: Lehrkräfte die Betriebssanitäter aus- und fortbilden                                                                       |
| Das Formular kann erst da<br>entsprechenden Nachweis                                                         | ann gespeichert werden, wenn mindestens für einen Bereich die<br>se hochgeladen wurden.                                                                                                    | Lehrbeauftragte Erste Hilfe: Lehrkräfte die Ausbilder für die Erste Hilfe aus- und fortbilden                                                 |
| Zurück                                                                                                    | Speichern                                                                                                    | WICHTIG:                                                                                                    |
|                                                                                                    |                                                                                                    | Achten Sie beim hochladen der Unterlagen auf den korrekten "Upload-Button" da nur so die Zuordnung an den richtigen Bearbeiter erfolgen kann. |

Ð

Ziehen Sie Ihre

Dokumente

direkt auf das

graue Feld.

VBG Qualitätssicherungsstelle Erste Hilfe

### Lehrberechtigung für Erste Hilfe beantragen

Um für die Lehrkraft die Eignung nachzuweisen, bitten wir Sie die erforderlichen Nachweise hochzuladen und zu speichern.

#### Dokumente

#### Dokumente hinzufügen

Hier können Sie uns ein oder mehrere Dokumente zur Verfügung stellen.

Bitte laden Sie die einzelnen Qualifikationsarten (medizinischfachliche Qualifikation, medizinische Fortbildung, pädagogische Qualifikation, Fortbildung etc.) getrennt voneinander, als einzelnen Datenupload hoch. Nutzen Sie den Kommentar zur Benennung des Dokuments, beispielsweise medizinische Qualifikation.

Die Gesamtgröße aller Dokumente darf 500 MB nicht überschreiten

#### Anlagen

| Dokument                              | Kommentar                  |   |
|---------------------------------------|----------------------------|---|
| Notfallsanitäter.pdf (66.4 KB)        | medizinische Qualifikation | Û |
| Dokument                              | Kommentar                  |   |
| EH_Ausbilder.pdf (347.9 KB)           | pädagogische Qualifikation | Û |
| Dokument                              | Kommentar                  |   |
| 8 UE Fortbildung Tag 1.jpg (399.3 KB) | Fortbildung 1              | Û |
| Dokument                              | Kommentar                  |   |
| 8 UE Fortbildung Tag 2.jpg (300.1 KB) | Fortbildung 2              | Û |

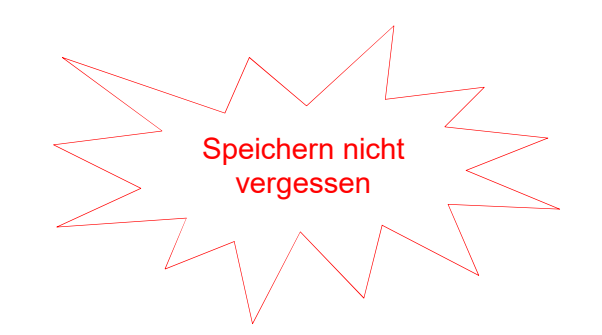

Die notwendigen Nachweise laden Sie bitte <u>einzeln</u> hoch und beschriften diese über das Feld "Kommentar"

Urkunde

über die Erlaubnis zur Führung der Berufsbezeichnung

"Notfallsanitäter"

### Hinweis:

Je Lehrkraft können beliebig viele Unterlagen in einem mal hochgeladen werden. Idealerweise fügen Sie erst alle notwendigen Unterlagen einer Lehrkraft hinzu und klicken erst danach auf "Speichern". Über das Kommentarfeld können Sie uns mitteilen, welche Unterlagen

hochgeladen wurden.

Notwendige Unterlagen sind:

- mind. 48 UE medizinische Qualifikation: z. B. Sanitätsausbildung (mit Angabe von Ausbildungszeitraum und Unterrichtseinheiten), Rettungshelfer, Rettungssanitäter etc.

(-gegebenenfalls: mind. 16 UE medizinische Fortbildung

z. B. Rettungsdienstfortbildung; wenn die Ausbildung zum Erste Hilfe Ausbilder nach 2020 begonnen wurde und zu diesem Zeitpunkt die medizinische Qualifikation länger als 3 Jahre zurückliegt)

- mind. 56 UE pädagogische Qualifikation (d. h. die Ausbildung zum Erste Hilfe Ausbilder)

- idealerweise die letzten beiden Fortbildungszyklen zur Verlängerung der Lehrberechtigung d. h. 2 x 16 UE Fortbildung Ausbilder Erste Hilfe (Fortbildungsnachweise aus z. B. 2018 und älter reichen Sie uns bitte nur auf Nachfrage ein!)

### **ACHTUNG:**

Entsprechend der Lehrberechtigungsart können weitere Nachweise wie z. B. Fachspezifische Lehrkräftequalifikation (Betriebssanitäter) oder mind. 120 UE pädagogische Qualifikation (Lehrbeauftragter Erste Hilfe) hochgeladen werden.

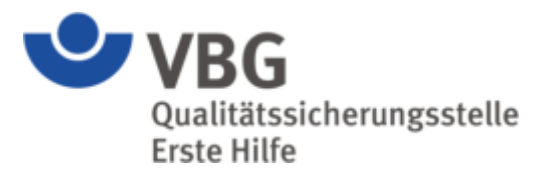

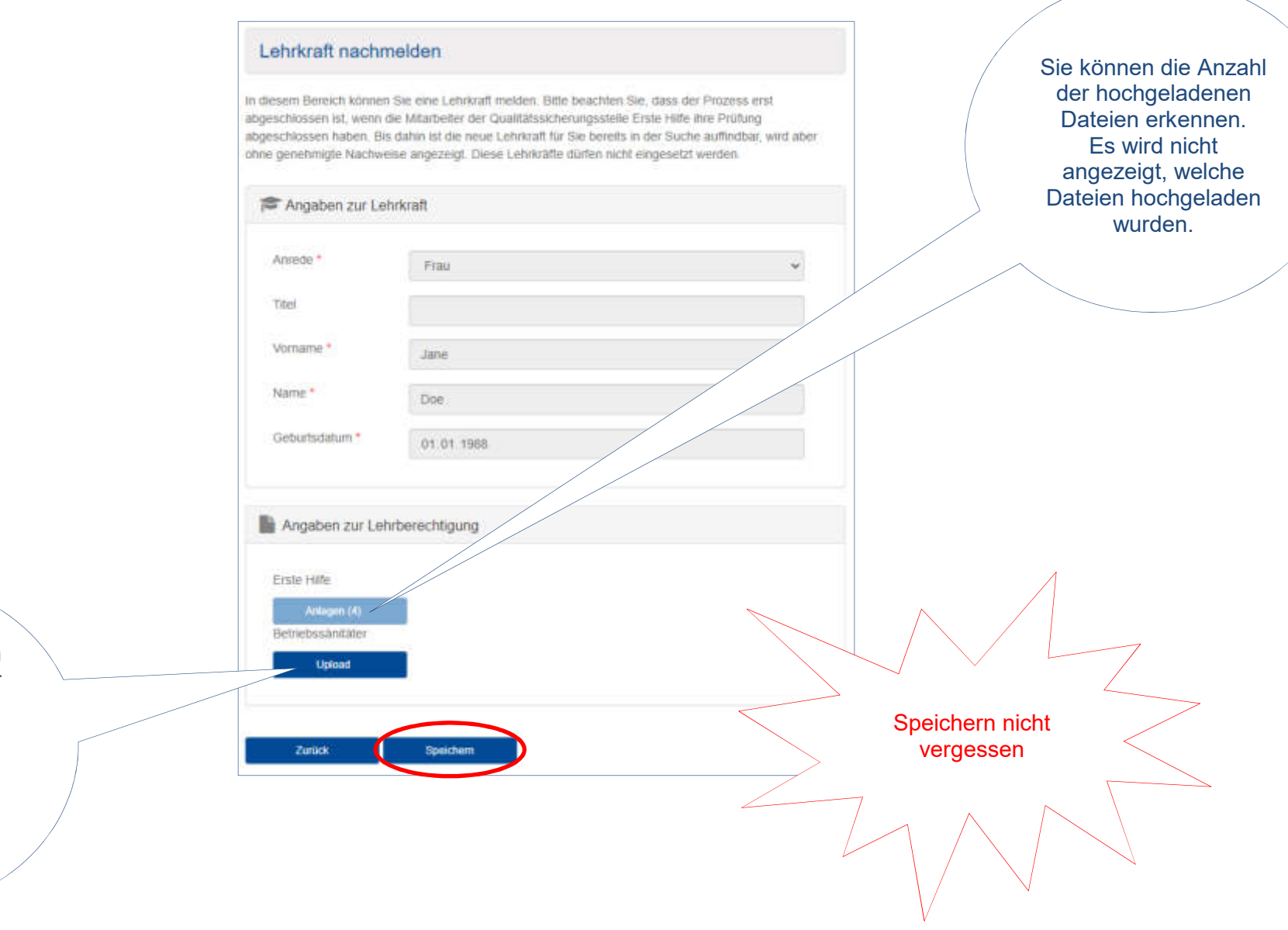

Jetzt können Sie noch weitere Nachweise für eine andere Lehrberechtigungsart hochladen oder den Vorgang durch "speichern" abschließen.

Qualitätssicherungsstelle Erste Hilfe

Ihre neu beantragte Lehrkraft erscheint umgehend auf der Liste Ihrer Lehrkräfte

### Lehrkräfte verwalten

Dieser Service unterstützt Sie bei der Verwaltung Ihrer Lehrkräfte. Sie können neue Lehrkräfte hinzufügen und Nachweise einreichen. Bitte beachten Sie, dass Lehrkräfte nur nachgemeldet werden können, wenn Ihrer ermächtigten Stelle auch eine Ermächtigung zum heutigen Tag vorliegt.

### 🗩 Lehrkraft nachmelden

Y TFilterkriterien

### Suchergebnis

Zeige 20 🗸

| Name 47               | Vorname 1 | Geburtsdatum | EH Bis       | BS Bis 11    | LKEH Bis | LKBS<br>Bis 11 | Aktionen |
|-----------------------|-----------|--------------|--------------|--------------|----------|----------------|----------|
| Smith                 | John      | 01.03.1985   | ✔ 15.01.2025 | 5            | 8        | 5              | 0°       |
| Public                | Jane      | 15.06.2000   |              | 12           | 2        | 12             | <b>₿</b> |
| Normalverbraucher     | Otto      | 01.01.1999   | (*)          |              | *        | *              | C D      |
| Mustermann            | Max       | 01.01.1990   | ✔ 15.05.2023 |              | 5        | 3              | Ci I     |
| Musterkind            | Klaus     | 01.01.1999   | ✔ 31.12.2025 | ✔ 25.09.2025 | -        | 1              | GI       |
| Doe                   | Jane      | 01.01.1988   |              | æ            | ×        | *              | Ge       |
|                       |           |              |              |              |          |                |          |
| 6 Lehrkräfte gefunden | 51        |              |              |              | << Zurü  | ck 1           | Vor >>   |

Über den Butten "Details und Editieren" 🔯 ersehen Sie den Bearbeitungsstand

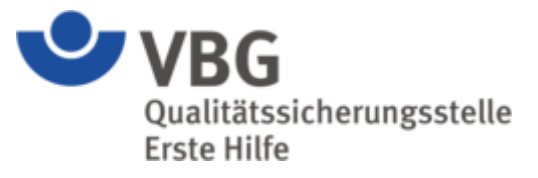

| Lehrkraft Details für Jane Doe, Geburtsdatum: 01.01.1988                    | 3                                                             | ×                                     |                                              |                                               |
|-----------------------------------------------------------------------------|---------------------------------------------------------------|---------------------------------------|----------------------------------------------|-----------------------------------------------|
| Zeige 20 🗸                                                                  |                                                               |                                       | Der Stat<br>bedeute                          | tus "In Bearbeitung"<br>et: die eingereichten |
| Art 17 Start 11 Ende                                                        | .↓† Status                                                    | Aktionen                              | vor und                                      | werden bearbeitet.                            |
| Erste-Hilfe 10.05.2023 Kein Ende                                            | In Bearbeitung                                                |                                       |                                              |                                               |
| 1 Lehrberechtigungen gefunden.                                              |                                                               | < Zurück 1 Vor >>                     |                                              |                                               |
| Lehrberechtigung beantragen                                                 | Lehrkraft Details für Jane Do                                 | e, Geburtsdatum: 01.01.1988           |                                              | ×                                             |
| Erhielten die eingereichten<br>Unterlagen den Status " <b>Abgelehnt</b> "   | Zeige 20 V                                                    | It Ende                               | 11 Status                                    | Aktionen                                      |
| reichen Sie die fenienden<br>Unterlagen über "Lehrberechtigung              | Erste-Hilfe 10.05.202                                         | <sup>3</sup> Kein Ende                | Asopkint                                     |                                               |
| beantragen" nach (Vorgehensweise<br>siehe "Lehrberechtigung<br>verlängern") | 1 Lehrberechtigungen gefunden.                                |                                       |                                              | < Zurück 1 Vor >>                             |
|                                                                             | Lehrberechtigung beantragen                                   |                                       |                                              |                                               |
| Es dürfen nur Lehrkräft                                                     | re eingesetzt werden deren Statu<br>Kein Ende auf ein gültige | Wichtig:<br>us Geneting lautet und fü | ùr die ein Lehrberechtigun<br>gesetzt wurde. | ngsvermerk von                                |